# SEZ Online -

# **New Functionalities/Features**

**Build Version 2.66 (Phase I)** 

Release: June 2018

#### [Units]

Functionalities made available on the SEZ Online system are reviewed and enhanced / modified from time to time. New functionalities are added in the system based on the inputs and requirements received from various user groups. These functionalities are developed based on understanding developed by NDML team from study of existing practices and procedures in this regard and efforts are made to provide features on the system those are compliant with the procedural and technical requirements. However, users are requested to refer the relevant legal and authorized documents and formations for reference on legal and authentic aspects of the transactions before filing transactions.

#### **New Functionalities/Features-**

| 1 | Enh    | hancement in "Duty Payment" tab                                             | 3  |
|---|--------|-----------------------------------------------------------------------------|----|
|   | Provis | ion to record License/Scrip Information (Only record Purpose)11             |    |
|   | Chang  | es in DTAS and BOE Print                                                    |    |
|   | 1.1.   | Changes in Advance Duty Ledger w.r.t. crediting and Debiting of duty Amount |    |
|   | 1.2.   | Changes in Advance Duty Ledger Recovery Slip16                              |    |
| 2 | Cha    | anges in Monthly Reports                                                    | 17 |
| 3 | Chc    | anges in Forgot Password Functionality                                      | 24 |
| 4 | Enk    | nancements in IGM Linking Screen                                            | 27 |

# 1 <u>Enhancement in "Duty Payment" tab</u>

An important enhancement has been made in "Duty Payment Details" tab in SEZ Online System where after Assessment of Bill of Entry by SEZ Customs, below key features are introduced

- A. Presenting Total Duty Payable bifurcated into two duty types
  - a. IGST and Compensation Cess
  - b. Customs duty other than IGST

| Duty Type                    | Duty Type in |
|------------------------------|--------------|
|                              | INR          |
|                              |              |
| Total Duty                   | 1000         |
| IGST and Compensation Cess   | 400          |
| Customs Duty other than IGST | 600          |

- B. Facility to pay / record Duty payment details "Duty Type" wise i.e.
  - a. Total Duty
  - b. IGST and Compensation Cess
  - c. Customs Duty other than IGST

#### Key objective of this feature is as below:

Prior to implementation of GST, export benefit scheme licenses / SCRIPS issued by DGFT viz. MEIS, Advance Authorization, EPCG etc. could be used for payment of total customs duty which included BCD,CVD,SAD etc. With applicability of GST, use of these SCRIPs/Licenses is restricted to payment of Customs duty only excluding GST.

**Note**: Although use of Advance Authorization, EPCG License is allowed for payment of IGST too till 1<sup>st</sup> Oct 18, MEIS usage is restricted to payment of customs duty other than IGST

In view of this change, for utilization of MEIS SCRIP balance, users can use MEIS SCRIP for payment of only Customs duties excluding IGST. IGST now needs to be paid using separate TR-6 challan at Authorized banks. So it was requested by users that in cases where they possess MEIS SCRIP, a facility should be built in system where only IGST & Compensation Cess could be paid through available Advance duty balance (Advance duty paid through TR-6 and maintained by SEZ Online System upon SEZ Customs approval) and Customs duty excluding IGST could be paid through MEIS SCRIP.

Accordingly, a provision is made in system to handle this requirement and is explained ahead:

In order to incorporate required feature, "Duty Payment Tab is enhanced as below:

When SEZ Customs assesses DTA Sale Bill of Entry, it will be presented in inbox of Entity Approver for payment/recording of duty payment details. Now, with enhancement, user will be presented below screen:

|                          | DTA Sale (Bill of Entry) Form                                                                               |                        |                    |                 |               |         |         |  |
|--------------------------|----------------------------------------------------------------------------------------------------|------------------------|--------------------|-----------------|---------------|---------|---------|--|
| <b>Reque</b><br>Total di | Request ID : 261801120000<br>Total duty amount Rs.26964.34 Overall duty rate 46.05 %.                       |                        |                    |                 |               |         |         |  |
| Some                     | Some of the items 84011000 in this declaration are Restricted Items as per DGFT Notification, Kindly Check. |                        |                    |                 |               |         |         |  |
| DTA 9                    | DTA Sale Details Shipment Details Invoice Details Item Details Item Duty Details Duty Payment Details       |                        |                    |                 |               |         |         |  |
| Duty                     | y Payment D                                                                                                 | Details                |                    |                 |               |         | Help    |  |
| (All fie                 | ields marked with                                                                                           | * are mandatory)       |                    |                 |               |         |         |  |
| —                        |                                                                                                    |                        |                    |                 |               |         |         |  |
|                          | Mark the box,                                                                                               | if Duty Payable is 0 ( | No need to enter C | hallan and Lice | nse details)  |         |         |  |
| Duty                     | ty Details                                                                                                  |                        |                    |                 |               |         |         |  |
| Toto                     | al Duty :                                                                                                   |                        |                    | Duty            | Amount in INR | Mode of | Payment |  |
| IGS                      | T and Comper                                                                                                | nsation Cess           |                    | 269             | 63            |         |         |  |
| Cust                     | toms Duty oth                                                                                               | er than IGST :         |                    | 880             | 1             |         |         |  |
| CHA                      | ALLAN LIST                                                                                                  |                        |                    |                 |               |         |         |  |
| No C                     | Challan Details                                                                                             | s is Added.            |                    |                 |               |         |         |  |
| LICE                     | ENSE DETA                                                                                                   | ILS LIST               |                    |                 |               |         |         |  |
| No L                     | License Details                                                                                             | s is Added.            |                    |                 |               |         |         |  |
| ADV                      |                                                                                                    | Y LEDGER DETAI         | LS                 |                 |               |         |         |  |
| No                       | Duty Ledger D                                                                                               | etails is Added.       |                    |                 |               |         |         |  |

Now, user will be displayed bifurcation of total duty into below categories.

- 1. IGST and Compensation Cess
- 2. Customs duty other than IGST

User needs to pay & record duty payment details against Total duty as a whole or separately against duty category as mentioned above.

User needs to click on "Add" button,

|                                                    | Add                                                                      |  |
|----------------------------------------------------|--------------------------------------------------------------------------|--|
| Payment Method<br>Duty Type *<br>Mode of Payment * | Total Duty<br>IGST and Compensation Cess<br>Customs Duty other than IGST |  |

User needs to select "Duty Type" i.e. either of the option shown in above image and capture duty payment details.

When user selects "Total Duty", below options will be displayed

| Payment Method    |                                                |            |
|-------------------|------------------------------------------------|------------|
| Duty Type *       | Total Duty                                     | ~          |
| Mode of Payment * | Select<br>TR 6 Challan<br>Advanced Duty Ledger |            |
| Accept Request    | Adjust duty against Licens                     | se/Schemes |

Now, user will have two options to make duty payment

- 1. Using TR-6 challan at Authorized bank
- 2. Using Advance Duty Ledger
- 3. Adjust duty against License/Schemes

**Using TR-6:** In first option user can continue to pay duty at authorized bank and record TR-6 challan information in SEZ Online System as shown below:

| Payment Method         |                             |          |
|------------------------|-----------------------------|----------|
| Duty Type *            | Total Duty                  | ~        |
| Mode of Payment *      | TR 6 Challan                | $\sim$   |
| Challan Details        |                             |          |
| Challan No. *          | 3403100121                  |          |
| Challan Date *         | 15/06/2018                  |          |
| Challan Value *        | 26964.0                     | 0        |
| Deposit Bank Name *    | Punjab National Bank 🔽      | •        |
|                        | Pune                        |          |
| Branch Name/ Address * |                             |          |
| Cheque/ DD / UTR No. * | 304292                      |          |
| Instrument Bank Name * | Bank of Maharashtra         | <u> </u> |
|                        | Duty paid on<br>10th May 18 |          |
| Remarks                |                             |          |
| Save                   | Cancel                      |          |

On recording of TR-6 challan information, system will show payment entry as below:

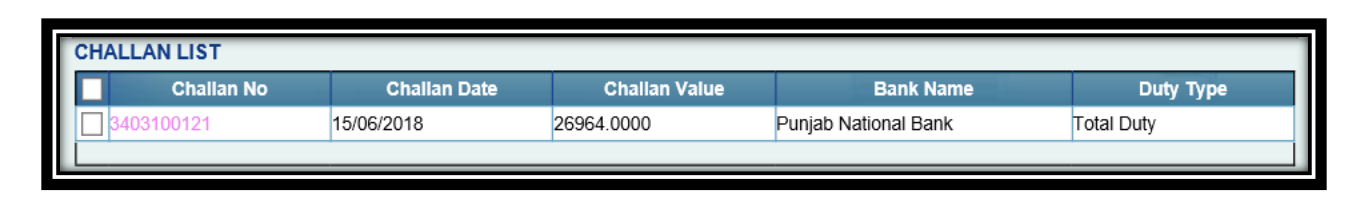

User can correct the entry by clicking on Challan Number before submission of Request. User can also delete payment entry if it is wrongly captured.

# Using Advance Duty Ledger (ADL):

Key feature introduced in this change is facility to pay duty using "Advance duty ledger balance" post assessment.

In this feature, post assessment, when user needs to pay duty and record payment details, "Advance Duty Ledger" option can be selected.

On selection of this option and save action, system will message & perform a check on Advance duty ledger and ensure ledger balance exceeds "Total duty" payable. If ledger balance is short of total duty payable, system will restrict usage of this option.

| Payment Method<br>Duty Type *<br>Mode of Payment * | Save                                             | Total Duty<br>Advanced Duty Ledger                                         | <b>v</b> |  |  |
|----------------------------------------------------|--------------------------------------------------|----------------------------------------------------------------------------|----------|--|--|
| Message from webpage X                             |                                                  |                                                                            |          |  |  |
| You have selective Dut you want to p               | ted Advanced Du<br>y amount will be o<br>roceed? | ty Ledger for payment of Duty. The<br>debited from your ledger. Are you su | ire      |  |  |

#### Adjusting against License/Scheme:

In this option, user needs to select License/Scheme/SCRIP Name from dropdown and record its details.

On saving information, payment entry will be shown as below:

| LICENSE DETAILS LIST |  |                              |                   |                             |                            |           |                                 |
|----------------------|--|------------------------------|-------------------|-----------------------------|----------------------------|-----------|---------------------------------|
|                      |  | License/Scheme/Scrip<br>Name | License/Scrip No. | License/Scrip Issue<br>Date | License/Scrip Upto<br>Date | Amount    | Duty Type                       |
|                      |  | MEIS                         | 12817             | 05/06/2018                  | 31/07/2018                 | 8801.0000 | Customs Duty other<br>than IGST |
|                      |  |                              |                   |                             |                            |           |                                 |

Note: User can record multiple licenses/SCRIPS.

| NCE DUTY LEDGER DETAILS |           |                         |  |  |  |  |
|-------------------------|-----------|-------------------------|--|--|--|--|
|                         | Duty Type | Amount debited from ADL |  |  |  |  |
| otal Duty               |           | 26964                   |  |  |  |  |
|                         |           |                         |  |  |  |  |

Note: User can change, mode of payment by deleting the option selected by selecting the checkbox against entry displayed.

When user saves payment entry using ADL, duty amount gets blocked from ledger and upon submission, it gets debited.

**Note:** If user opts for Advance Duty payment facility at the time of creation of Bill of Entry, current functionality will be applied and payment option discussed above will not be applicable.

#### Bifurcation of duty and payment of duty as per Duty Type:

As mentioned earlier, this release provides an important feature where Duty Payment details can be recorded duty category wise also.

In this case, user needs to select "Duty Type" as either

- 1. IGST and Compensation Cess
- 2. Customs duty other than IGST

When user selects "Duty Type" as "**IGST and Compensation Cess**", below duty payment options are available

| Payment Method    | IGST and Compensation Cess                     | ~ |  |
|-------------------|------------------------------------------------|---|--|
| Mode of Payment * | Select<br>TR 6 Challan<br>Advanced Duty Ledger |   |  |

User can make duty payment using TR-6 challan at authorized bank and record challan details or use "Advance Duty Ledger" facility. Recording of TR-6 challan will be same as in case of "Total Duty".

When "Advance Duty Ledger (ADL)" option is selected, system will debit ADL balance to the extent of IGST & Cess amount.

On selecting this option and saving, system will check whether available ADL balance exceeds duty amount. If it falls short, system will restrict usage of this option. When ADL balance exceed duty amount, system will block ADL balance to the extent of IGST + Compensation Cess when entry is saved and debits the balance upon submission.

Once user records duty payment of "IGST and Compensation Cess" separately, it is essential to pay and record payment details for "Customs duty other than IGST".

When "Duty Type" is selected as "Customs duty other than IGST" below duty payment options are shown to user:

| Payment Method    |                                                |
|-------------------|------------------------------------------------|
| Duty Type *       | Customs Duty other than IGST                   |
| Mode of Payment * | Select<br>TR 6 Challan<br>Advanced Duty Ledger |
|                   | Adjust duty against License/Schemes            |

User can pay duty using TR-6 challan at authorized bank and record the payment details or Pay duty using ADL balance. Method for recording TR-6 details or using ADL remains the same as other Duty Types.

One more important option available for duty payment is DGFT Issued License balance / SCRIP balance by selecting option "Adjust duty against License / Schemes.

| Payment Method                                  |          |                    |           |              |  |
|-------------------------------------------------|----------|--------------------|-----------|--------------|--|
| Duty Type *                                     | Custom   | s Duty other than  | IGST      | ~            |  |
| Mode of Payment *                               | Adjust d | luty against Licen | se/Scheme | $\checkmark$ |  |
| License/Scheme/Scrip Details                    |          |                    |           |              |  |
| License/Scheme/Scrip Name *                     |          | MEIS               | ~         |              |  |
| License/Scheme/Scrip Number *<br>issued by DGFT |          | 12817              |           |              |  |
| License/Scrip Issue Date                        |          | 05/06/2018         |           |              |  |
| Valid Upto Date                                 |          | 31/07/2018         |           |              |  |
| Amount *                                        |          |                    | 8801.00   |              |  |
| TRA No. (Transfer Release Advice no.            | )        |                    |           |              |  |
|                                                 |          |                    |           |              |  |
|                                                 |          |                    | ~         |              |  |
| Remarks                                         |          |                    |           |              |  |
|                                                 |          |                    | $\sim$    |              |  |
| Save Cancel                                     |          |                    |           |              |  |

In this option, user needs to select License/Scheme/SCRIP Name from dropdown and record its details.

On saving information, payment entry will be shown as below:

|   | LICENSE DETAILS LIST         |                   |                             |                            |           |                              |
|---|------------------------------|-------------------|-----------------------------|----------------------------|-----------|------------------------------|
|   | License/Scheme/Scrip<br>Name | License/Scrip No. | License/Scrip Issue<br>Date | License/Scrip Upto<br>Date | Amount    | Duty Type                    |
|   | MEIS                         | 12817             | 05/06/2018                  | 31/07/2018                 | 8801.0000 | Customs Duty other than IGST |
| L |                              |                   |                             | -                          |           |                              |

Note: User can record multiple licenses/SCRIPS.

While submission of Duty Payment Information, system will validate payment option opted against each duty category and match it with total duty payable for enabling submission.

# <u>Provision to record License/Scrip Information (Only record</u> <u>Purpose)</u>

A facility is introduced to capture the license details for record purpose in case any Importer has availed EXIM Notification. By the virtue of EXIM Notification if the duty is reduced to some extent or it is completely forgone Importer can capture the specific details of such scrip/License in Duty Payment tab on approval of the request as "Approved with Duty".

For this purpose a new section "Recording of License/Scrip details" is added in Duty Details screen.

| DTA Sale Details                                        | Shipment Details                    | Invoice Details     | Item Details           | Item Duty Details | Duty Payment Details |      |
|---------------------------------------------------------|-------------------------------------|---------------------|------------------------|-------------------|----------------------|------|
| Duty Payment De<br>(All fields marked with              | ails<br><sup>1</sup> are mandatory) |                     |                        |                   |                      | Help |
| Duty Details                                            |                                     |                     | Duty Amo               | unt in INR        | Mode of Payment      |      |
| Total Duty :<br>IGST and Compensa<br>Customs Duty other | tion Cess :<br>than IGST :          |                     | 26964<br>18163<br>8801 |                   |                      |      |
| License/Scrip In                                        | formation for Recording             | (when EXIM notifica | ation is availed)      |                   |                      |      |
| CHALLAN LIST                                            |                                     | h                   | io Challan Details     | in Added.         |                      |      |
| LICENSE DETAILS                                         | LIST                                | N                   | o Liceose Details      | ia Added          |                      |      |

This field is introduced only for the purpose of RECORDING license /scrip details. Amount entered in this section will not be considered for deduction from total duty payable. This check box would deselected by default. In case Importer has utilized EXIM Notification, this check box has to be selected and relevant details have to be mentioned. Since all the licenses and scrips cannot be used for payment of IGST a facility is provided to record license and scrip duty wise.

- 1. Total Duty
- 2. IGST and Compensation Cess
- 3. Customs Duty other than IGST

| License/Scrip Information for Record | ling (when EXIM notification is availed) |
|--------------------------------------|------------------------------------------|
|                                      | No License Details is Added.             |
| License/Scheme Details               |                                          |
| Duty Type *                          | Total Duty                               |
| License/Scheme Name *                | Total Duty<br>IGST and Compensation Cess |
| License Number *                     | Custome Duty other than IOST             |

After clicking on a type of duty, specific details of License/Scrip have to be mentioned. These details would consist:

- i. License/Scheme name
- ii. License Number
- iii. License Issue date

# [Units]

- iv. Valid upto date
- v. Amount being used
- vi. TRA No. (Transfer Release Advise No.)
- vii. Remarks including notification details

| License/Scheme Details                 |                       |
|----------------------------------------|-----------------------|
| Duty Type *                            | Customs Duty other th |
| License/Scheme Name *                  | MEIS                  |
| License Number *                       | 106/MEIS/01           |
| License Issue Date                     | 04/07/2018            |
| Valid Upto Date                        | 04/07/2018            |
| Amount being used *                    | 100.0000              |
| TRA No. (Transfer Release Advice no.)  |                       |
|                                        | ~                     |
| Remarks including Notification details | ~                     |
|                                        |                       |
| Save Cano                              | el                    |

Added License details would be displayed in a tabular format as follows:

| License/Scrip Informatio     | n for Recording (when E | XIM notification is availe  | d)                         |          |                                 |
|------------------------------|-------------------------|-----------------------------|----------------------------|----------|---------------------------------|
| License/Scheme/Scrip<br>Name | License/Scrip No.       | License/Scrip Issue<br>Date | License/Scrip Upto<br>Date | Amount   | Duty Type                       |
| MEIS                         | meis                    | 04/07/2018                  | 04/07/2018                 | 100.0000 | Customs Duty other<br>than IGST |
|                              |                         | Add                         | Delete                     |          |                                 |

User can edit, delete or add more License/Scrip details.

**\*\***The difference between "License/Scrip information details for recording" and "License Details" is the former will not be used in duty payment; it is only captured for the recording of License specific details. Amount captured under "License Details List" section will be deducted from the total duty payable.

#### **Changes in DTAS and BOE Print**

The duty payment details will be displayed on the back side of Confirmation, print trial, all copies of print and digitally signed files in tabular format. This information would consist:

- viii. Duty Type
- ix. Duty Amount in INR
- x. Mode of Payment
- xi. Challan No./License/Scheme/Scrip Name No.
- xii. Challan Date /License/Scrip Issue Date

# **July 2018**

| /E Print - P                                                                                                    | Internet Ex                                                                                                    | pioner                                             |                                                                                                    |                                                                                                    |                                                                                                    |                                |                                                                                                    |                                                                                                    |                                                                                                    |                                                                                                    |                                                                                                    |                                                               |                                                     | 10.20                                                                                                    | 1000                                                                        | 10 X      |
|----------------------------------------------------------------------------------------------------|----------------------------------------------------------------------------------------------------|----------------------------------------------------|----------------------------------------------------------------------------------------------------|----------------------------------------------------------------------------------------------------|----------------------------------------------------------------------------------------------------|--------------------------------|----------------------------------------------------------------------------------------------------|----------------------------------------------------------------------------------------------------|----------------------------------------------------------------------------------------------------|----------------------------------------------------------------------------------------------------|----------------------------------------------------------------------------------------------------|---------------------------------------------------------------|-----------------------------------------------------|----------------------------------------------------------------------------------------------------|-----------------------------------------------------------------------------|-----------|
| 172                                                                                                    | 16 89 200                                                                                                    |                                                    |                                                                                                    |                                                                                                    |                                                                                                    |                                |                                                                                                    |                                                                                                    |                                                                                                    |                                                                                                    |                                                                                                    | 0                                                             | Centificat                                          | te error                                                                                                    | •                                                                           | 3.4       |
| Tracke                                                                                                    | ng ICES 🧔                                                                                                    | PRODUCIT                                           | ON INTRA 🔆 Login                                                                                                    | OTRS 📴 W                                                                                                    | Velcome to                                                                                                    | Bugzill                        | a 🧔 Staging                                                                                                    | new                                                                                                    | <u>ن</u> ش                                                                                                    | Ø•⊇                                                                                                    | · 🖶 •                                                                                                    | Page •                                                        | Safety                                              | <ul> <li>Tools</li> </ul>                                                                                                    | - 0                                                                         | •         |
|                                                                                                    | Docume                                                                                                    | nts presented                                      | with EHI of Entry:                                                                                                    |                                                                                                    | Date of rec                                                                                                    | eipt in:                       |                                                                                                    |                                                                                                    |                                                                                                    |                                                                                                    |                                                                                                    |                                                               |                                                     |                                                                                                    |                                                                             |           |
|                                                                                                    | Check here                                                                                                    | e additional mou                                   | turners strate                                                                                                    |                                                                                                    |                                                                                                    |                                |                                                                                                    |                                                                                                    |                                                                                                    |                                                                                                    |                                                                                                    |                                                               |                                                     |                                                                                                    |                                                                             |           |
|                                                                                                    | 1. Invoice                                                                                                    | e                                                  |                                                                                                    |                                                                                                    | Appreising                                                                                                    | group                          | 1 100                                                                                                    |                                                                                                    |                                                                                                    |                                                                                                    |                                                                                                    |                                                               |                                                     |                                                                                                    |                                                                             |           |
|                                                                                                    | 2 Packie                                                                                                    | ne List                                            |                                                                                                    |                                                                                                    | Delty Liet                                                                                                    | Luange                         | Dest                                                                                                    |                                                                                                    |                                                                                                    |                                                                                                    |                                                                                                    |                                                               |                                                     |                                                                                                    |                                                                             |           |
|                                                                                                    | 3 Back                                                                                                    | Death                                              |                                                                                                    |                                                                                                    | Revenue P<br>Trada retur                                                                                                    | osting<br>m ( A T)             |                                                                                                    |                                                                                                    |                                                                                                    |                                                                                                    |                                                                                                    |                                                               |                                                     |                                                                                                    |                                                                             |           |
|                                                                                                    | 4 insura                                                                                                    | ince Memo/ Po                                      | olicy                                                                                                    |                                                                                                    | CRAD M                                                                                                    | ICD 8                          | (ey                                                                                                    |                                                                                                    |                                                                                                    |                                                                                                    |                                                                                                    |                                                               |                                                     |                                                                                                    |                                                                             |           |
|                                                                                                    | 5. Bill of                                                                                                    | Lading or                                          |                                                                                                    |                                                                                                    | M.C.D. Mar                                                                                                    | nitest                         |                                                                                                    |                                                                                                    |                                                                                                    |                                                                                                    |                                                                                                    |                                                               |                                                     |                                                                                                    |                                                                             |           |
|                                                                                                    | 6 Impoint                                                                                                    | t Ucense/ Cus                                      | Posting                                                                                                    |                                                                                                    |                                                                                                    |                                |                                                                                                    |                                                                                                    |                                                                                                    |                                                                                                    |                                                                                                    |                                                               |                                                     |                                                                                                    |                                                                             |           |
|                                                                                                    | Cleara                                                                                                    | ficate of Origin                                   |                                                                                                    |                                                                                                    |                                                                                                    |                                |                                                                                                    |                                                                                                    |                                                                                                    |                                                                                                    |                                                                                                    |                                                               |                                                     |                                                                                                    |                                                                             |           |
|                                                                                                    | 7. Certis                                                                                                    |                                                    |                                                                                                    |                                                                                                    |                                                                                                    |                                |                                                                                                    |                                                                                                    |                                                                                                    |                                                                                                    |                                                                                                    |                                                               |                                                     |                                                                                                    |                                                                             |           |
|                                                                                                    | 0                                                                                                    |                                                    |                                                                                                    |                                                                                                    |                                                                                                    |                                |                                                                                                    |                                                                                                    |                                                                                                    |                                                                                                    |                                                                                                    |                                                               |                                                     |                                                                                                    |                                                                             |           |
|                                                                                                    | 9                                                                                                    |                                                    | 00 - 00 - 00                                                                                                    |                                                                                                    |                                                                                                    |                                |                                                                                                    |                                                                                                    |                                                                                                    |                                                                                                    |                                                                                                    |                                                               |                                                     |                                                                                                    |                                                                             |           |
|                                                                                                    | 0<br>9<br>10                                                                                                    |                                                    |                                                                                                    |                                                                                                    |                                                                                                    |                                |                                                                                                    |                                                                                                    |                                                                                                    |                                                                                                    |                                                                                                    |                                                               |                                                     |                                                                                                    |                                                                             |           |
|                                                                                                    | 0.<br>9                                                                                                    |                                                    | CEESC NORMAN                                                                                                    | 170-290-Call, B                                                                                                    | and for August                                                                                                    | , tang                         |                                                                                                    |                                                                                                    |                                                                                                    |                                                                                                    |                                                                                                    |                                                               |                                                     |                                                                                                    |                                                                             |           |
| Duty Type                                                                                                    | 0                                                                                                    |                                                    | JUDESC NOMAN                                                                                                    | Mode of Pay                                                                                                    | ene for August                                                                                                    | . naroj                        | 0                                                                                                    | Shallan No.7 U                                                                                                    | cense/Schem                                                                                                    | eScrip Nen                                                                                                    | ne - Cha<br>Onte                                                                                                    | ten Date                                                      | (Ucense)                                            | Scrip Issue                                                                                                    |                                                                             |           |
| Duty Type<br>Total Duty /                                                                                                    | Amount                                                                                                    | tee 1/2017                                         | Duty Amount in INR                                                                                                    | Mode of Pay                                                                                                    | ment                                                                                                    | . 187N                         | 0                                                                                                    | Shallan No.7 U                                                                                                    | cense/Schem                                                                                                    | eScrip Nier                                                                                                    | he - Cha<br>Data                                                                                                    | lan Date                                                      | (Ucense)                                            | Scrip leave                                                                                                    |                                                                             |           |
| Duty Type<br>Tatel Duty /<br>Customs Di<br>GST Duty /                                                                                                    | Amount<br>buty Other It                                                                                                    | ten IGST<br>ensition Cese                          | 7, 0 5 5 0 4044 400<br>Duty Amount in 848<br>2374<br>1455<br>1815                                                                                                    | Mode of Pay<br>GAdjust duty a<br>SAdvanced D                                                                                                    | ment<br>ment<br>ogainst Licen<br>oty Ledger                                                                                                    | , tirty<br>ise/Sch             | c<br>N<br>emes M                                                                                                    | Shallan No.7 U<br>Ita<br>IIEIS - License                                                                                                    | icense/Schem                                                                                                    | eScrip Nan<br>p Number                                                                                                    | ne - Cha<br>Dete                                                                                                    | lan Date                                                      | (License)                                           | Scrip leaue                                                                                                    |                                                                             |           |
| Duty Type<br>Total Duty /<br>Customs Di<br>GST Duty                                                                                                    | Amount<br>Amount<br>and Comps                                                                                                    | han 1351<br>mation Cese                            | 70 0 5 8 0 Memory<br>Duty Amount in 84%<br>2374<br>1455<br>818<br>818                                                                                                    | Mode of Pay<br>Sjadjust duty a<br>Sjadjust duty a<br>Sjadjust duty a                                                                                                    | ment<br>against Licen<br>uty Ledger<br>BILL OF FE                                                                                                    | se/Sch                         | emes M<br>EOR HOME (                                                                                                    | Shallen No.7 U<br>Italia<br>IEIS - Ucense<br>CONSUMP                                                                                                    | cense/Scheme<br>Scheme/Sch<br>TION (Othe                                                                                                    | eScrip Nan<br>p Number<br>• NEF Su                                                                                                    | ne - Cha<br>Data<br>ppEes) (*                                                                                                    | Ian Date                                                      | (License)                                           | Scrip leave                                                                                                    |                                                                             |           |
| Duty Type<br>Total Duty /<br>Customs Di<br>GST Duty<br>INAL COP                                                                                                    | Amount<br>Amount<br>and Compe                                                                                                    | ten IGST<br>ensetion Cese                          | JUDER C MARKARAN<br>Duty Amount in IVIN<br>2374<br>1455<br>818<br>Mumbai2(IND<br>Support name                                                                                                    | Mode of Pay<br>Mode of Pay<br>Stadjust duty a<br>Stadjust duty a<br>Stadju                         | ment<br>ogainst Licen<br>uty Ledger<br>BILL OF FI                                                                                                    | se/Sch                         | EOR HOME (                                                                                                    | hallen No.7 U<br>Is<br>IEIS - License<br>CONSLIMP                                                                                                    | cense/Scheme<br>Scheme/Sch<br>TION (Other<br>Distriction                                                                                                    | eScrip Nan<br>p Number<br>• NEF Su                                                                                                    | ne - Cha<br>Date<br>Dates) (*                                                                                                    | Iten Date                                                     | /Ucense/                                            | Scrip leaue                                                                                                    |                                                                             |           |
| Duty Type<br>Total Duty /<br>Customs Di<br>GST Duty<br>INAL COP<br>In Cose                                                                                                    | Amount<br>Amount<br>July Other II<br>and Compe<br>PY<br>5 - 500<br>A - AP<br>C - Late<br>5, Course                                                                                                    | nan IGST<br>emation Cess                           | JUDE BU Membaw<br>Duty Amount in H-R<br>2374<br>1456<br>518<br>Mumbai2(IND<br>Bugier have<br><u>BEI Crity</u> , TV: scat, scat                                                                                                    | Mode of Pay<br>Big<br>SAdyat duty of<br>SAdyanced D<br>EA1)<br>and Astron<br>escled, Manaras                                                                                                    | end for August<br>ment<br>sgainst Licen<br>uty Ledger<br>BULL CIE ED                                                                                                    | ise/Sch                        | ECIR HOME /<br>Price Home /<br>Procession                                                                                                    | ABIEN No.7 U<br>Institut No.7 U<br>Institut No.7 U<br>I | cense/Scheme<br>Scheme/Sch<br>TICIN (Other<br>Agen Cose<br>JBLF                                                                                                    | eScrip Nan<br>o Number<br>• NEF Su                                                                                                    | ne - Cha<br>Oate<br>pplins) (*<br>ingoten<br>Pec/part                                                                                                    | Iten Date                                                     | (Ucense)                                            | Scrip teaue                                                                                                    | ante geo<br>Notart Po                                                       | 0.21 1.21 |
| Duty Type<br>Total Duty<br>Customs D<br>Customs D<br>GST Duty<br>INAL COP<br>In Cost<br>IA<br>Vesemb tem                                                                                                    | Amount<br>Amount<br>Inf Other II<br>and Compe<br>PY<br>S = 100<br>C = Lang<br>C, Cause<br>mer Agenti bar                                                                                                    | nan IGST<br>ensetion Cese                          | IC & E & C Homeson<br>Duty Amount in INR<br>2374<br>1455<br>115<br>Mumbai2(INE)<br>6 gaper have<br>8515 Entry, TV: scatt, scal<br>Restor to 1 Sea                                                                                                    | Mode of Pay<br>Biographics duty of<br>SAdyanced (Di<br>BA1)<br>and Assess<br>- Eddid, Manaraki                                                                                                    | ese to August<br>ment<br>ofy Ledger<br>RU L OE F3<br>Http://dla                                                                                                    | se/Sch                         | ETTEN M<br>ETTEN M<br>ETTEN HOME (<br>Import Sep<br>2000005 -<br>Fort of express                                                             | Shahlen No.7 U<br>Is<br>REIS - License<br>CON SLIMP<br>I II No.4 Con<br>21/05/2018                                                                                                    | cense/Scheme<br>Scheme/Sch<br>TICIN (Other<br>Agen cose<br>Jacuf<br>Soundy (FO                                                                                                    | eScrip Number<br>• NEF Sua                                                                                                    | ne - Chai<br>Data<br>Ingolan (<br>Ingolan<br>Recipiant<br>Germa                                                                                                    | Ten Date                                                      | lucense/                                            | Schp Issue                                                                                                    | MTE GLO<br>MOLAIT PO                                                        |           |
| Duty Type<br>Total Duty /<br>Customs D<br>GST Duty<br>INAL COP<br>et Coe<br>NA<br>Veseris tar<br>Page                                                                                                    | Amount<br>Duty Other II<br>and Compe<br>PY<br>C. Care<br>C. Care<br>C. Care<br>Market Name                                                                                                    | nan IGST<br>emation Cess                           | To be a C. Normanov<br>Duty Amount in INR.<br>2374<br>1455<br>318<br>Mumbai2(INE)<br>Sugar have<br>SEE Setty: TV: start, seat<br>Remon to: 1 Sea                                                                                                    | Mode of Pay<br>Mode of Pay<br>SAdjust duty a<br>SAdjust duty a<br>SAdjust duty | ment<br>spainst Licen<br>uty Ledger<br>30 L OE F3<br>ma, mala<br>ma, mala                                                                                                    | se/Sch                         | emes M<br>EOR HOME (<br>Importows<br>2000006<br>Port of express<br>Merital                                                                   | Shallan No / U<br>ia<br>(EIS - License<br>CONSLIMP<br>LINE 4 CON<br>21/05/2018                                                                                                    | Cente/Scheme<br>Scheme/Sch<br>TION (Other<br>Sater that<br>aget coe<br>BLP<br>Satery of 0<br>Refe                                                                                                    | eScrip Num<br>p Number<br>• NEE Sur<br>ngr 1 sope<br>Mi                                                                                                    | ne - Cha<br>Oate<br>Ingline) (*<br>Ingline) (*<br>Ingline) (*<br>Ingline) (*<br>Ingline) (*                                                                                                    | Terr Date                                                     | Ucensel<br>sa                                       | Scop Issue                                                                                                    |                                                                             |           |
| Duty Type<br>Total Duty<br>Customs D<br>GST Duty<br>INAL COP<br>Int Cop<br>Int A<br>Versen tax<br>Page<br>PackAges                                                                                                    | Amount<br>Amount<br>III Amount<br>III Amount<br>Amount<br>Amount<br>Amount<br>Amount<br>Compe<br>PY<br>S - Stop<br>Amount<br>C. Course<br>or Agents loss<br>C. Course<br>or Agents loss<br>C. Course<br>C. Course<br>C.                                | ten IGST<br>ensition Cese                          | JUDE BIC MONTANN<br>Duty Amount in INR<br>2374<br>1455<br>Bit<br>Mumbai2(IND<br>Buguer have<br>BEE Beity, TUV sciet, seal<br>Research to 1 Des                                                                                                    | Mode of Pay<br>Mode of Pay<br>SAdjust duty a<br>SAdjust duty a<br>SAdjust duty | ment<br>spainst Licen<br>uty Ledger<br>38 L OE F3<br>ma, mala<br>16<br>NO                                                                                                    | nterSch                        | emes M<br>EOR HOME (<br>Importown<br>2000005<br>Port of experient<br>Maintaid                                                                | Ehallen No./ U<br>Ia<br>IEIS - Ucense<br>CONSLIMP<br>I Inte 4 den<br>21/05/2018                                                                                                    | Center/Scheme<br>Scheme/Scheme<br>TICN (Other<br>Aget Coe<br>BLP<br>Starty of O<br>Reb<br>Custor<br>Reb                                                                                                    | eScrip Nem<br>p Number<br>e NCE Sue<br>up A core<br>(M)<br>as buty                                                                                                    | pplins) (*<br>injohrs) (*<br>injohrs                                                    | Terr Date                                                     | NA                                                  | Scrip leave<br>Intern<br>Contractions<br>Contractions                                                                                                    | In Arte GLO<br>Mouart PGL<br>Cooperations of 1<br>Tall Act                  |           |
| Duty Type<br>Total Duty ;<br>Customs D<br>GST Duty<br>INAL COP<br>IIT Cole<br>IIT Cole<br>IIT Cole<br>IIT Cole<br>IIT Cole<br>IIT Cole<br>IIT Cole                                                                                                    | Amount<br>Amount<br>Amount<br>Amount<br>Amount<br>Amount<br>Amount<br>Amount<br>Compe<br>PY<br>S - See<br>A-Aa<br>C - Compe<br>C - Compe<br>The Amount<br>C - Compe<br>C - Compe<br>C - Comp | ten IGST<br>ensition Cess<br>sowmry                | 70 0 E 8 C Normanne<br>Duty Amount in INR<br>2374<br>1455<br>Biggor have<br>Sugar have<br>SEE Seity, 104 scart, seat<br>Research to 1 Des<br>DESCRAPHON<br>SUIT G Names                                                                                                    | Mode of Pay<br>Mode of Pay<br>SAdjust duty a<br>SAdjust duty a<br>SAdjust duty | ment<br>spainst Licen<br>uty Ledger<br>Bit I OE F3<br>max mda<br>to:<br>NO<br>Success<br>Taut<br>Taut                                                                                                    | use/Sch<br>NTDV                | ECIE HOME (<br>Importoria<br>2000005<br>Pot of experient<br>Maintaid                                                                         | Ensilien No.7 U<br>Ia<br>IEES - Ucenso<br>CONSLIMP<br>I INE 4 Cent<br>21/05/2018                                                                                                    | Center/Scheme<br>Content Scheme<br>Content there<br>agent content<br>Statute<br>Content<br>Statute<br>Statute<br>Statute<br>Statute<br>Statute                                                                                                    | NGCrip Ninn<br>p Number<br>• NEF Sus<br>num 1 soor<br>Mil<br>• soor<br>• soor<br>• soo | ne - Che<br>Out<br>Inplies) (*<br>Inplies) (*<br>Inpli                                                 | Iten Date                                                     | Annut<br>Creater                                    | Scrip leave<br>states of the second<br>states of the second<br>second second<br>second<br>second second<br>second<br>seco | ATE GLO<br>MOUNT PO<br>COMP                                                 |           |
| Duty Type<br>Total Duty<br>GST Duty<br>INAL COP<br>Int Cop<br>Int Cop | 1     10     1     1     1     1     1     1     1     1     1     1     1     1     1     1     1     1     1     1     1     1     1     1     1     1     1     1     1     1     1     1     1     1     1     1     1     1     1     1     1     1     1     1     1     1     1     1     1     1     1     1     1     1     1     1     1     1     1     1     1     1     1     1     1     1     1     1     1     1     1     1     1     1     1     1     1     1     1     1     1     1     1     1     1     1     1     1     1     1     1     1     1     1     1     1     1     1     1     1     1     1     1     1     1     1     1     1     1     1     1     1     1     1     1     1     1     1     1     1     1     1     1     1     1     1     1     1     1     1     1     1     1     1     1     1     1     1     1     1     1     1     1     1     1     1     1     1     1     1     1     1     1     1     1     1     1     1     1     1     1     1     1     1     1     1     1     1     1     1     1     1     1     1     1     1     1     1     1     1     1     1     1     1     1     1     1     1     1     1     1     1     1     1     1     1     1     1     1     1     1     1     1     1     1     1     1     1     1     1     1     1     1     1     1     1     1     1     1     1     1     1     1     1     1     1     1     1     1     1     1     1     1     1     1     1     1     1     1     1     1     1     1     1     1     1     1     1     1     1     1     1     1     1     1     1     1     1     1     1     1     1     1     1     1     1     1     1     1     1     1     1     1     1     1     1     1     1     1     1     1     1     1     1     1     1     1     1     1     1     1     1     1     1     1     1     1     1     1     1     1     1     1     1     1     1     1     1     1     1     1     1     1     1     1     1     1     1     1     1     1     1     1     1     1     1     1     1     1     1     1     1     1     1     1     1     1     1     1     1                                                                                                    | nan IGST<br>ensetion Creas<br>Solw/ITY<br>Solw/ITY | Duty Amount in INR<br>Duty Amount in INR<br>1455<br>Biggine have<br>Statement for Action<br>Research to Action<br>Description<br>Description<br>Description<br>Research to Action<br>Description<br>Constrained of Actional<br>State Statement Code, West<br>State Statement Code, West | Mode of Pay<br>Mode of Pay<br>IS<br>SAdquat duty a<br>SAdquat duty a<br>SAdquat duty a<br>IS<br>Advanced D<br>IS<br>IS<br>Advanced D<br>IS<br>IS<br>IS<br>IS<br>IS<br>IS<br>IS<br>IS<br>IS<br>IS                                                                                                    | and the August<br>meet to<br>signification<br>of the august of the august<br>the august of the august<br>the august of the august<br>the august of the august<br>the august of the august<br>the august of the august<br>the august of the august<br>the august of the august<br>the august of the august<br>the august of the august<br>the august of the august<br>the august of the august<br>the august of the august of the august<br>the august of the august of the august<br>the august of the august of the august<br>the august of the august of the august<br>the august of the august of the august of the<br>august of the august of the august of the august of the<br>august of the august of the august of the august of the<br>august of the august of the august of the august of the<br>august of the august of the august of the august of the<br>august of the august of the august of the august of the<br>august of the august of the august of the august of the<br>august of the august of the august of the august of the<br>august of the august of the august of the august of the<br>august of the august of the august of the august of the<br>august of the august of the august of the august of the<br>august of the august of the august of the august of the<br>august of the august of the august of the august of the<br>august of the august of the august of the august of the august of the<br>august of the august of the august of the august of the august of the<br>august of the august of the august of the august of the august of the<br>august of the august of the august of the august of the august of the<br>august of the august of the august of the august of the august of the<br>august of the august of the august of the august of the august of the<br>august of the august of the august of the august of the august of the<br>august of the august of the august of the august of the august of the august of the august of the august of the<br>august of the august of the august of the august of the august of the august of the august of the august of the august of the august of the august of the august of the august of the august of the august of the august of the august | ise/Sch<br>NTDY<br>Day<br>Core | ermes M<br>EOR HOME /<br>srpor.but<br>2000005 -<br>Fot of experien<br>Maintaid<br>Assetation Value<br>Loader Baction 14<br>Calaborer 40 1983 | Shallan No./ U<br>Ita<br>CONSTIMP<br>TINE CONSTIMP<br>21/05/2018                                                                                                    | Center/Scheme<br>o/Scheme/Sch<br>TION (Other<br>Ager Cose<br>JELP<br>Source (FG<br>Basis<br>Source (FG<br>Ager<br>Source (FG<br>Ager<br>Source | eScrip Nien D Humber NEE Sus ON D Humber ON D Humber D Humber D Hu                                                                                                    | ne - Cha<br>Date<br>Date<br>Imposed (*<br>Imposed (*<br>Imp | STANCY<br>STANCY<br>COOL & HILL<br>Describe -<br>months of Co | Account<br>Of Account<br>Of Account<br>Integen of a | Scop Issue<br>rational and<br>rational and<br>Calification<br>Sector 2 and<br>Sector 2 and<br>Sector                                                                                                    | m<br>skite GLOO<br>Coare<br>To Tam Add<br>The Matthew<br>The Matthew<br>Add |           |

Figure 1.9 List of challan details and ADL duty Payment details on Print

# 1.1. <u>Changes in Advance Duty Ledger w.r.t. crediting and Debiting</u> of duty Amount

Based on the assessment order, duty amount gets debited from ADL:

**Case 1**: If user has selected ADL while filling transaction and Assessment order is given as "Approved with Duty" or "Approved and OOC with ADL", then complete duty amount will get debited from ADL.

**Case 2**: If user has selected ADL while filling transaction and Assessment order is given as "Approved with Duty [GST]" or "Approved with Duty [GST] (provisional)", then IGST amount will

get debited from ADL and balance Customs duty other than IGST will be credited back to ADL.

**Case 3**: If user has NOT selected ADL while filling and Assessment order is given as "Approved with Duty" then amount should be debited as per this new requirements explained section 5.1.

**Case 4:** If user has NOT selected ADL while filling and Assessment order is given as "Approved with Duty [GST]" or "Approved with Duty [GST] (provisional)", then in the new duty screen under payment method section only "IGST and Compensation Cess" is made available to users. If user selected the ADL for payment then corresponding IGST amount will be debited from ADL.

# 1.2. Changes in Advance Duty Ledger Recovery Slip

ADL Recovery Slip" functionality is available in Reports section to entity users. This slip is used to indicate how much duty amount is recovered from ADL. Following are the changes introduced in this slip with reference to changes introduced in Duty Payment Screen.

The type wise duty and mode of payment details are shown on the ADL Recovery Slip.

# July 2018

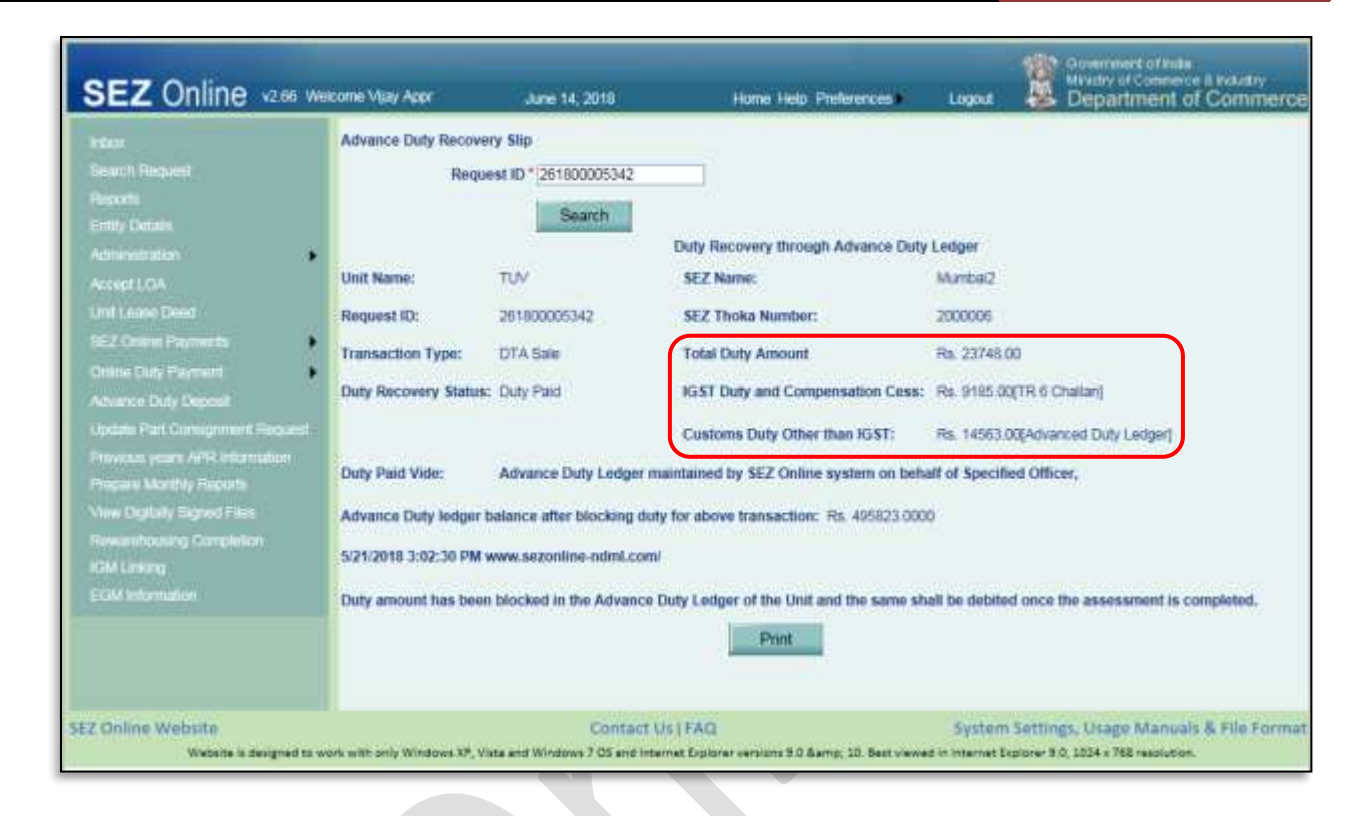

### Figure 1.10 Changes in ADL Recovery Slip

#### 2 Changes in Monthly Reports

Ministry of Commerce and Industry has proposed enhancement in Monthly Reports declaration module for improved review and supervision. It includes monthly declaration of exports for which no notified format exists and hence not recorded through SEZ Online System. Also it includes declaration of procurement / imports not processed through SEZ Online System. Along with this some UI level enhancements are also introduced.

Link for recording of Monthly information remains the same and is named as "Prepare Monthly Reports".

Unit / Developer / Co-developer admin user must assign functionality "Prepare Monthly Report" to required Maker/Approver user ID.

Maker / Approver user needs to login and click on "Prepare Monthly Reports" link.

Below screen will be shown to user:

|                                                                                                    | 2) You can edit the figures<br>3) This will also ensure th                           | s to submit the pas                                                                                                    | at three months report.     |                                                            |                                                                                                    |                            |
|----------------------------------------------------------------------------------------------------|--------------------------------------------------------------------------------------|----------------------------------------------------------------------------------------------------|-----------------------------|------------------------------------------------------------|----------------------------------------------------------------------------------------------------|----------------------------|
|                                                                                                    |                                                                                      | at your submitted                                                                                                    | Prepare Mor                 | this Report                                                |                                                                                                    |                            |
|                                                                                                    | -                                                                                    |                                                                                                    | Prepare mor                 | inity report                                               |                                                                                                    |                            |
| Administration                                                                                                    | Your Monthly Reports :                                                               |                                                                                                    |                             |                                                            |                                                                                                    |                            |
|                                                                                                    | A                                                                                    |                                                                                                    |                             | 2000///5                                                   |                                                                                                    |                            |
|                                                                                                    | Reporting Mooth                                                                      | 54                                                                                                    | domision Date:              | Submitted By                                               | Status                                                                                                    | Action                     |
|                                                                                                    | May-2018                                                                             |                                                                                                    |                             |                                                            | Pending                                                                                                    | Prepare                    |
| EZ Crimin Paymenta                                                                                                    | Mar-2018                                                                             |                                                                                                    |                             |                                                            | Pending                                                                                                    | Prepare                    |
| onne Duly Payment                                                                                                    | Past Reports :                                                                       | Click here to Vie                                                                                                    | W                           |                                                            |                                                                                                    | Langer a                   |
| The Depart                                                                                                    |                                                                                      |                                                                                                    |                             |                                                            |                                                                                                    |                            |
| envince, huby reduces                                                                                                    | Reporting Month :                                                                    |                                                                                                    |                             |                                                            |                                                                                                    |                            |
| pitale Parl Consignment Herpies?                                                                                                    |                                                                                      |                                                                                                    | Employment General          | ed/Count of people]                                        |                                                                                                    |                            |
|                                                                                                    |                                                                                      |                                                                                                    | multiple former and the     | and a sum of property                                      |                                                                                                    | ithumber of People Emp     |
| Hereine Monthly Arcosts                                                                                                    |                                                                                      | 10                                                                                                    | linect                      |                                                            |                                                                                                    | Indirect                   |
| A CONTRACTOR OF A CONTRACTOR                                                                                                    |                                                                                      | Current Employment                                                                                                    | 20 egy                      | Proposed Employment                                        | CONCERNMENT OF                                                                                                    | Proposed Employ            |
|                                                                                                    |                                                                                      | and the second second sec | Total David Davidsonad      | for the term                                               | Cutrent Employ                                                                                                    | frend in the word          |
|                                                                                                    | Men                                                                                  | women                                                                                                    | - rees criers embroliterent | 101 1112 100                                               | CONTRACTOR OF THE OWNER OF THE OWNER OWNER OWNE | 100 100                    |
|                                                                                                    | Men                                                                                  | women                                                                                                    | Treat Direct Engloyeenin    | to the page                                                |                                                                                                    |                            |
|                                                                                                    | Men                                                                                  | women                                                                                                    | Tool official employeems    |                                                            |                                                                                                    |                            |
| Alex Digitally Signed Files<br>Rewarehousing Completion<br>CAN Lawing<br>                                                                                                    | Note :                                                                               | women                                                                                                    |                             |                                                            |                                                                                                    |                            |
| Aew Dighthy Signed Files<br>Rewarehousing Completion<br>CMLLewing<br>TMLInformation                                                                                                    | Note :<br>1. In Current Employment pi                                                | women                                                                                                    | mber of persons employed    | at the end of the reportin                                 | g month.                                                                                                    |                            |
| view Dignaty Signed Lies, Son<br>Seventhousing Completion<br>GM Liewing<br>CM Information                                                                                                    | Note :<br>1. In Current Employment pi                                                | rease indicate the m                                                                                                    | umber of persons employed   | at the end of the reportin                                 | g month.                                                                                                    |                            |
| view Dignaty Signed Lies,<br>Rewarehousing Completion<br>CM Lieking<br>                                                                                                    | Note :<br>1. In Current Employment p                                                 | Prepare                                                                                                    | mber of persons employed    | at the end of the reportin                                 | g month,                                                                                                    |                            |
| view Lignary Signed Lies,<br>Rewarehousing Completion<br>CAU Linking<br>CTAU Information                                                                                                    | Note :<br>1. In Current Employment p                                                 | Prepare                                                                                                    | mber of persons employed    | at the end of the reportin                                 | g month,                                                                                                    |                            |
| An Internation Sepred Fires ( )<br>Rewarehousing Completion<br>OW Learning<br>FOW Internation                                                                                                    | Note :<br>1. In Current Employment p                                                 | Prepare                                                                                                    | mber of persons employed    | at the end of the reportin                                 | g month.                                                                                                    |                            |
| Vew Uppary Signed Fees                                                                                                    | Note :<br>1. In Current Employment p                                                 | Prepare                                                                                                    | mber of persons employed    | at the end of the reportin                                 | g month.                                                                                                    |                            |
| Vew Option Signed Tees of Rewardshire Completion<br>CALL-rang<br>COM Information                                                                                                    | Note :<br>1. In Current Employment p<br>Submission Dr                                | Prepare                                                                                                    | Monthly Repor               | at the end of the reportin<br>t                            | g month.                                                                                                    | Action                     |
| Accellington Signed Tees<br>Reversionsing Completion<br>CM Internation<br>Our Monthly Reports :<br>Reporting Month<br>May-2018                                                                                                    | Note :<br>1. In Current Employment p<br>Submission De<br>18-Jun-2018                 | Prepare                                                                                                    | Monthly Repor               | t the end of the reportin<br>t<br>Status<br>Carry forwarde | g month.                                                                                                    | Action                     |
| An Index Page 1 ms. A second second s | Nete :<br>1. In Current Employment p<br>Submission Dr<br>18-Jun-2018<br>25-Jun-2018  | Prepare                                                                                                    | Monthly Repor               | t the end of the reportin                                  | g month.                                                                                                    | Actico<br>Update<br>Jocate |
| Vew Dignary Signed Ties<br>Rewardshaving Completion<br>CM Leaving<br>SCM Internation<br>Cour Monthly Reports :<br>Reporting Month<br>May-2018<br>Apr-2018<br>Mar-2018                                                                                                    | Note :<br>1. In Current Employment p<br>Stabmission Dr<br>18-Jun-2018<br>25-May-2018 | Prepare                                                                                                    | Monthly Repor               | t<br>Status<br>Carry forwarde<br>Submitted<br>Pending      | g month.                                                                                                    | Action<br>Update<br>Update |

User can perform below actions in enhanced Monthly Report Facility:

**1. Prepare reports for last three months excluding current month** User needs to click on "Prepare" option against specific month to furnish the required information.

#### 2. View/Edit report furnished for last three months

User can view and edit information recorded for last three months. User needs to edit desired values by clicking on "Update" button against specific month and submit report again.

# 3. View information submitted in previous months

User need to click on "Click here to View" against Past Reports field. A new screen will appear where user needs to select Month and Year for which information is desired. Information displayed in this option will not be editable.

**Note:** If user does not report information of previous month, on 5<sup>th</sup> of prevailing month, system will automatically carry forward values of last recorded month to applicable month. E.g. If user has last submitted report for April 2018 and if by 5<sup>th</sup> of June, user does not submit report for May 2018 then system will automatically carry forward information reported in April 2018 in May 2018 report. However this information will be editable as long as May 2018 falls within criteria of previous three months. In such cases, status against the month will be shown as "Carry Forwarded" as shown in above image. If user, clicks on update and amends carry forwarded information, status will be updated to "Submitted" upon submission of amended values.

# Information to be captured in this revised Monthly Report is as below:

# **Employment Generated (Count of People)**

- 1. Direct Employment
  - a. Current Direct Employment (Men / Women)
  - b. Proposed Direct Employment for the Year
- 2. Indirect Employment
  - a. Current Indirect Employment
  - b. Proposed Indirect Employment for the Year

| Submission Date                                            | Submitted By                        | Status          | Action                                           |                                          |
|------------------------------------------------------------|-------------------------------------|-----------------|--------------------------------------------------|------------------------------------------|
|                                                            | 1                                   | Pending         | Prenare                                          |                                          |
|                                                            | 1                                   | Pending         | Prepare                                          |                                          |
| uture to train                                             |                                     | Pending         | Prepare                                          |                                          |
| re to View                                                 |                                     |                 |                                                  |                                          |
|                                                            |                                     |                 |                                                  |                                          |
| Employment Genera                                          | ted(Count of people)                |                 |                                                  |                                          |
| Employment Genera                                          | ted(Count of people)                |                 | (Number of Peo                                   | ople Employe                             |
| Employment Genera<br>Direct                                | ted(Count of people)                |                 | (Number of Pec                                   | ople Employe                             |
| Employment Genera Direct Ioyment 1 Total Direct Employment | Proposed Employment<br>for the year | Current Employm | (Number of Pec<br>Indirect<br>ent Proposo<br>for | ople Employe<br>d Employment<br>the year |
|                                                            | e to View                           | e to View       | e to View                                        | e to View                                |

## **Investment Made**

- 1. Current Non-FDI Investment
- 2. Current FDI Investment
- 3. Proposed Non-FDI Investment
- 4. Proposed FDI Investment

|                                       |                         | Investme                 | nt Made               |                     |             |  |
|---------------------------------------|-------------------------|--------------------------|-----------------------|---------------------|-------------|--|
|                                       |                         |                          |                       |                     | (Rs.Crores) |  |
| Non - FDI Investment                  |                         |                          | Total Investment Made | Investment Proposed |             |  |
| In Land                               | Others                  | FD) investment           | (Non - FOI + FDI)     | Non-FDI             | FDI         |  |
| 50.00                                 | 20.00                   | 120.00                   | Marca 25              | 100.00              | 200.00      |  |
| nte:<br>In all columns the figures ar | e to be entered for inv | estment in Rs. In Crores |                       |                     |             |  |

**Note:** An alert is also kept when value captured for specific month deviates significantly from values captured in previous recorded month. System will throw an alert however user will be able to review and submit the report.

#### **Trade Data from SEZ Online System**

In this section, system will populate summarized value of transactions for below displayed modules for the selected month.

| Transaction Name         | Module Name   | Value In Rs. Cr         |
|--------------------------|---------------|-------------------------|
| Import                   | Bill of Entry | CIF                     |
| Export                   | Shipping Bill | FOB                     |
| DTA Sale Bill of Entry – | DTA Sale      | CIF                     |
| Supply to DTA            |               |                         |
| Deemed Export – Supply   | DTA Sale      | CIF                     |
| to EOU,STPI              |               |                         |
| Softex – Certified forms | Softex        | Total INR equivalent of |
|                          |               | Invoices recorded and   |
|                          |               | certified               |

| Trade Data from Si                                                                                                    | EZ Online System        |  |  |  |  |  |  |
|----------------------------------------------------------------------------------------------------|-------------------------|--|--|--|--|--|--|
|                                                                                                    | (Rs.Crores)             |  |  |  |  |  |  |
| Import                                                                                                    | 41419243.75             |  |  |  |  |  |  |
| Export                                                                                                    | 0.00                    |  |  |  |  |  |  |
| DTA Sale                                                                                                    | 93345.00                |  |  |  |  |  |  |
| Deemed Export                                                                                                    | 0.00                    |  |  |  |  |  |  |
| SOFTEX                                                                                                    | 0.00                    |  |  |  |  |  |  |
| Note:                                                                                                    | Note:                   |  |  |  |  |  |  |
| <ol> <li>The trade data is auto polulated by the system.</li> <li>All the transactions which are assessed during the selected month are dis</li> </ol> | played in this section. |  |  |  |  |  |  |

# Trade Data (Only such cases where underlying transaction not filed in SEZ Online System)

This section represents transactions which are claimed as Exports/Imports by SEZ entities but not filed through SEZ Online System. User needs to record information against below important transactions and it includes

| Category                     | Sub-Category                                 | Includes                                                                                                    |
|------------------------------|----------------------------------------------|----------------------------------------------------------------------------------------------------|
| IT ITES / Service<br>Exports | Service Exports                              | Value of invoices for<br>Service Exports where<br>SOFTEX is not required<br>to be filed e.g. Repairs &<br>Maintenance, R & D,<br>Consultancy etc. |
|                              | Onsite Exports                               | Value of invoices for<br>Onsite Software ITES<br>Services by SEZ Unit<br>where SOFTEX is not<br>required to be filed                              |
|                              | Manual Softex                                | Manually cleared Softex forms, if any                                                                                                    |
| Merchandise Exports          | Exports through Sub-<br>Contractors Premises | Value of exports effected<br>through Sub-Contractors                                                                                              |
|                              | Any other Exports                            | Value of any other<br>transactions which are<br>claimed as Exports by the<br>Unit but are not filed<br>through SEZ Online<br>System               |

| Procurement | Domestic Procurement | Any procurement from      |  |  |  |  |
|-------------|----------------------|---------------------------|--|--|--|--|
|             |                      | Domestic Area e.g.        |  |  |  |  |
|             |                      | Procurement of Gold       |  |  |  |  |
|             |                      | from Nominated            |  |  |  |  |
|             | Any Other Imports    | Value of any other        |  |  |  |  |
|             |                      | transactions which are    |  |  |  |  |
|             |                      | claimed as Imports by the |  |  |  |  |
|             |                      | Unit but are not filed    |  |  |  |  |
|             |                      | through SEZ Online        |  |  |  |  |
|             |                      | System                    |  |  |  |  |

Note: All values to be recorded in this section need to be provided in Rs. Crores.

Values need to be recorded only when mentioned category of transactions are applicable to SEZ entity in month of reporting selected.

Information to be captured is shown in below image:

| Trade<br>These are so                        | Data (Only such cases where underlying transaction not filed in SEZ Online<br>the transactions which are claimed by the Unit as its Exports / Imports but are not filed through | System)<br>ugh the system                      |
|----------------------------------------------|----------------------------------------------------------------------------------------------------|------------------------------------------------|
| Transaction Type                             | Details                                                                                                    | Value in Rs. Crores<br>for selected Month only |
|                                              | IT ITES / Service Exports                                                                                                    |                                                |
| Service Exports                              | Value of involces for Service Exports where SOFTEX is not required to be filed e.g. Repairs & Mainfenance, R & D, Consultancy etc.                                              | 50.00                                          |
| Onsite Exports                               | Value of invoices for Onsite Software ITES Services by SEZ Unit where SOFTEX is not required to be filed                                                                        | 12.00                                          |
| Manual SOFTEX                                | If any Softex Forms are cleared on manual basis                                                                                                    | 0.00                                           |
|                                              | Merchandise Exports                                                                                                    |                                                |
| Exports through Sub-<br>Contractors Premises | Value of exports effected through Sub-Contractors                                                                                                    | 12.00                                          |
| Any Other Exports                            | Value of any other transactions which are claimed as Exports by the Unit but are not filed through SEZ Online System                                                            | 0.00                                           |
|                                              | Procurement                                                                                                    |                                                |
| Domestic Procurement                         | Any procurement from Domestic Area e.g. Procurement of Gold from Nominated                                                                                                    | 0.00                                           |
| Any Other Imports                            | Value of any other transactions which are claimed as imports by the Unit but are<br>not filed through SEZ Online System                                                         | 0.00                                           |
| Any Other Imports                            | Value of any other transactions which are claimed as imports by the Unit but are not filed through SEZ Online System  Submit                                                    |                                                |

### 3 Changes in Forgot Password Functionality

In order to secure the password reset more strongly, few changes have been implemented in "Forgot Password" Functionality. Following are the key features added:

I. On clicking on "Forgot Password" link, User would be directed ti following screen where User will need to enter "USER ID" as well CAPTCHA code in the field provided.

| orgot Passwe                       | ord                              |
|------------------------------------|----------------------------------|
| Jser ID *                          |                                  |
| bAdx                               | 2                                |
| Please enter ca<br>Case sensitive) | ptcha code as shown above<br>) * |

II. On entering User ID and CAPTCHA code and clicking on Submit, User will be asked to enter answer for the Security question set.

| SEZ Or                  | nline                               |
|-------------------------|-------------------------------------|
| Forgot Passwor          | d                                   |
| (Fields marked in * are | e mandatory)                        |
| Hint Question           | Who Is Your Favorite Sports Player? |
| Hint Answer*            |                                     |
| Subn                    | nit Back                            |

III. On entering correct answer for the hint question a system generated OTP is sent to the registered email ID of User.

| Forgot Password                             |                                                                               |
|---------------------------------------------|-------------------------------------------------------------------------------|
| Fields marked in <sup>*</sup> are mandatory | x)                                                                            |
| An OTP has been sent to y                   | our registered Email ID se*******23@gmail.com.It is valid for 30 minutes only |
|                                             |                                                                               |
|                                             |                                                                               |
| Submit                                      | Back                                                                          |

IV. On entering the OTP received, system will ask to enter new Password. User needs to enter the new Password and click on "Submit".

| SEZ Online                                                                                                    |                                             |
|----------------------------------------------------------------------------------------------------|---------------------------------------------|
| Forgot Password                                                                                                    |                                             |
| (Fields marked in * are mandatory)                                                                                                    |                                             |
| Password should be<br>- at least 8 characters and maximum of<br>- include characters, numbers and spe-<br>- at least one capital letter<br>- should not have leading, trailing or int | 18.<br>cial characters<br>ermediate spaces. |
| New Password *                                                                                                    |                                             |
| Confirm New Password *                                                                                                    |                                             |
| Submit                                                                                                    |                                             |

On this screen User needs to enter new password adhering to the conditions of strong password. On Submission User can login into the SEZ Online System using new password.

#### 4 Enhancements in IGM Linking Screen

#### 1. Update IGM Details against Multiple IGM

A provision in introduced in the existing IGM linking screen whereby User can correct the IGM details one at a time. In case of multiple IGM BOE, User can select a particular IGM records from BOE and update it with the correct one using IGM Linking Screen.

In multiple IGM case, when user filters the IGM record which has to be mapped against particular BOE, all the IGM records which are updated in BOE will be displayed to the user. User can select a particular IGM records which has to be corrected. Following screen will be available to user:

|                                                                               |                                                                            |                                                                                                    |                                                          |                                                                                      | 10                                                                                                    | GM Linking                                                                                             |                                             |                                        |                                          |                       | _                      |
|-------------------------------------------------------------------------------|----------------------------------------------------------------------------|----------------------------------------------------------------------------------------------------|----------------------------------------------------------|--------------------------------------------------------------------------------------|----------------------------------------------------------------------------------------------------|----------------------------------------------------------------------------------------------------|---------------------------------------------|----------------------------------------|------------------------------------------|-----------------------|------------------------|
|                                                                               |                                                                            |                                                                                                    | Mode of T                                                | ransport *                                                                           |                                                                                                    |                                                                                                    |                                             | SEA                                    |                                          |                       |                        |
|                                                                               |                                                                            |                                                                                                    | Enter IGN                                                | 1 No. *                                                                              |                                                                                                    |                                                                                                    | 943651                                      |                                        |                                          |                       |                        |
|                                                                               |                                                                            |                                                                                                    | Port Code                                                | where Goods                                                                          | s are landed & IGM                                                                                                    | is filed *                                                                                             | INBOM4                                      |                                        |                                          |                       |                        |
|                                                                               |                                                                            |                                                                                                    | Enter MBI                                                | L / MAWB No.                                                                         | *                                                                                                    |                                                                                                    | 61832100                                    | 364                                    |                                          |                       |                        |
|                                                                               |                                                                            |                                                                                                    | ls House i                                               | is applicable *                                                                      | t                                                                                                    |                                                                                                    | O Yes                                       | No                                     |                                          |                       |                        |
|                                                                               |                                                                            |                                                                                                    | Enter HBL                                                | / HAWB No.                                                                           |                                                                                                    |                                                                                                    |                                             |                                        |                                          |                       |                        |
|                                                                               |                                                                            |                                                                                                    |                                                          |                                                                                      |                                                                                                    | Search                                                                                                 | Clear                                       |                                        |                                          |                       |                        |
|                                                                               | ICM Ma                                                                     |                                                                                                    |                                                          |                                                                                      |                                                                                                    |                                                                                                    |                                             |                                        |                                          |                       |                        |
| ۲                                                                             | 943651 - 0<br>2016                                                         | o. & Date<br>19-May-                                                                                                    | 61832100                                                 | Date<br>1364                                                                         | Date                                                                                                    | Port of De                                                                                             | estination                                  | Req                                    | uest Id                                  | More>:                | View<br>>              |
| IGM I<br>Reque                                                                | 943651 - 0<br>2016<br>Mapping w<br>est Id: 1718                            | o. & Date<br>19-May-<br>19th BOE:<br>800000411<br>Thoka N<br>Date                                                                                    | 61832100<br>×                                            | VI No. & Date                                                                        | h<br>MBL/MAWB No. &<br>& Date                                                                                            | Port of De<br>INBOM4<br>HBL/HAWB N<br>& Date                                                           | estination<br>Io. Cou<br>Oi                 | Req<br>ntry of<br>igin                 | Destinati<br>Gateway P<br>Name           | More>                 | View<br>><br>Mapped St |
| IGM I Reque Re                                                                | 943651 - 0<br>2016<br>Mapping w<br>est Id: 1718<br>equest Id<br>1800000411 | 5. & Date<br>19-May-<br>19 May-<br>100000411<br>Thoka N<br>Date<br>1000022 -<br>Jan-2018                                                             | 61832100<br>61832100<br>×<br>Io. & IGI<br>08- 100<br>Jan | 1364<br>Searcl<br>M No. & Date<br>0001 - 08-<br>-2018                                | MBL/MAWB No. 8<br>Date<br>MBL/MAWB No.<br>& Date<br>19263565711T06/<br>- 06-Jan-2018                                     | HBL/HAWB N<br>& Date<br>222222222 - 0.<br>Jan-2018                                                     | estination<br>Io. Cou<br>Or<br>5- Puerto I  | Req<br>ntry of<br>igin<br>Rico         | Destinati<br>Gateway P<br>Name<br>INVTZ1 | More><br>on<br>Port N | View<br>><br>Mapped St |
| <ul> <li>IGM I</li> <li>Reque</li> <li>Re</li> <li>17'</li> <li>71</li> </ul> | 943651 - 0<br>2016<br>Mapping w<br>est Id: 1718<br>quest Id<br>1800000411  | 5. & Date<br>19-May-<br>19-May-<br>100000411<br>1000022 -<br>1000022 -<br>1000022 -<br>1000022 -<br>1000022 -<br>1000022 -<br>1000022 -<br>1000022 - | IO. & IGP<br>08- 100<br>08- 100<br>08- 100<br>Jan        | Vate<br>1364<br>Searcl<br>M No. & Date<br>0001 - 08-<br>-2018<br>0002 - 08-<br>-2018 | MBL/MAWB No. 8<br>Date<br>MBL/MAWB No.<br>& Date<br>19263565711T06/<br>- 06-Jan-2018<br>19263565811T06/<br>- 06-Jan-2018 | Port of De<br>INBOM4<br>BBL/HAWB N<br>& Date<br>222222222 - 0<br>Jan-2018<br>222222223 - 0<br>Jan-2018 | lo. Cou<br>Of<br>5- Puerto I<br>5- Puerto I | Req<br>ntry of<br>igin<br>Rico<br>Rico | Destinati<br>Gateway P<br>Name<br>INVTZ1 | More>                 | View > Mapped St 0 0   |

After selecting the record, user needs to click on "Confirm mapping". On doing so selected records will be updated with the IGM record filtered.

#### 2. Allow IGM linking where HAWB details are not available

From this release onwards User shall be able to update the IGM record against BE where HAWB details are not updated while filing but are available in correct IGM record which is unutilized or vice-versa. Even if the HAWB details are not present in BOE, User will be able to map IGM record with HAWB details.